# 100円均一のバスにおいて、乗継券を受け取ると追加運賃なしで乗り継げる場合

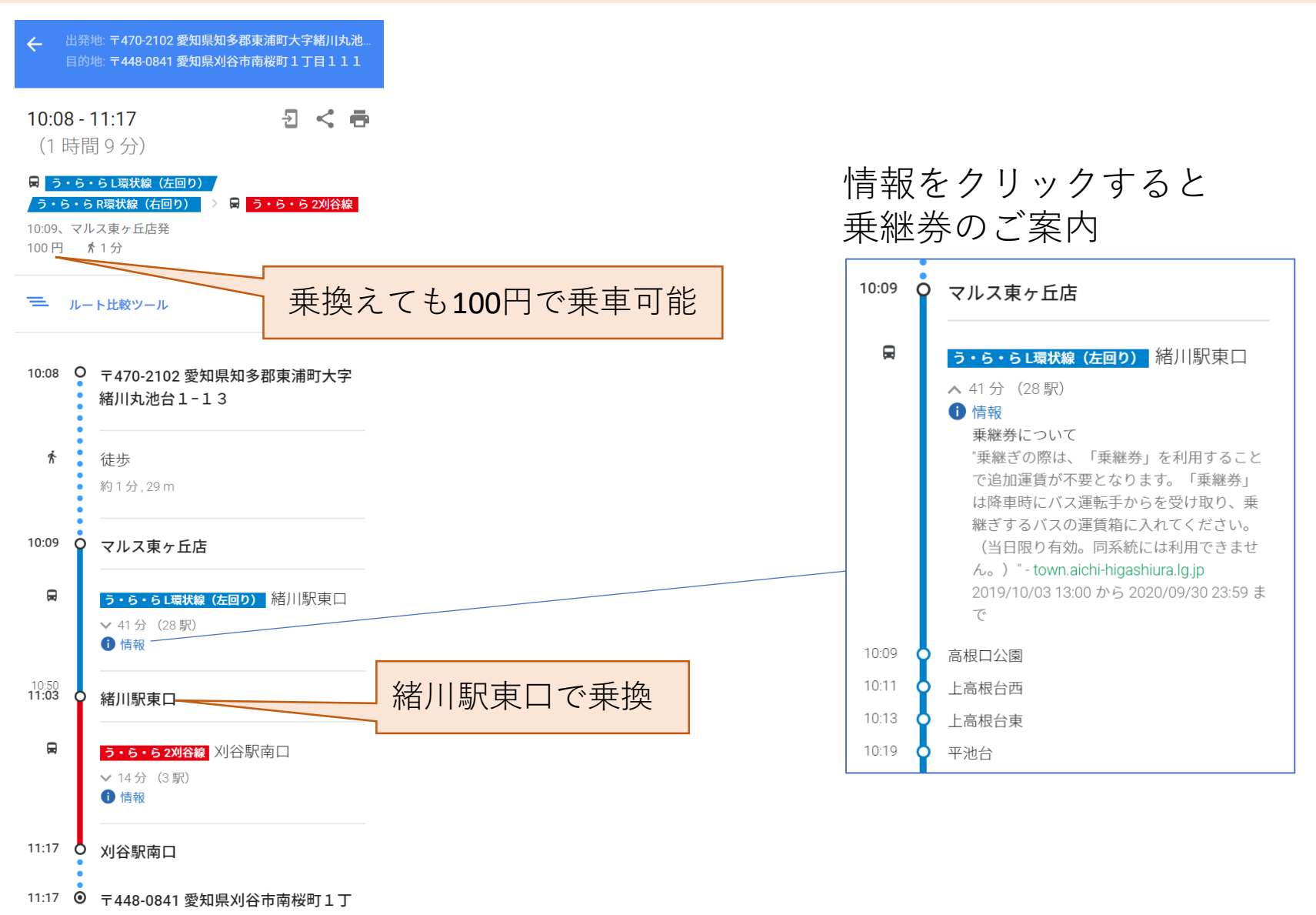

目111

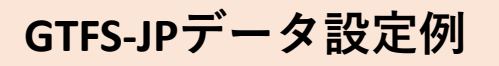

現在のところ「見える化共通入力フォーマット」ではこの設定が行えないため、 GTFS-JPデータを出力後、GTFS-JPデータをメモ帳にて修正ください。 GTFS-JPデータを出力する度、修正が必要です。

### ■すべての路線が乗換可能運賃の場合

GTFSJPフォルダ内の fare\_attributes.txtを開きます

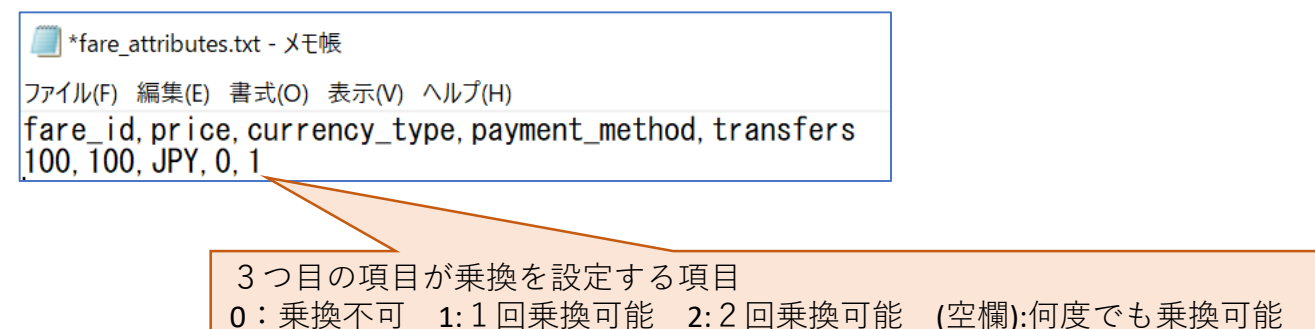

### ■乗換可能路線と、乗換不可路線がある場合

GTFSJPフォルダ内の fare\_attributes.txtを開きます

| 🧾 *fare_attributes.txt - メモ帳                                                                                                    |
|----------------------------------------------------------------------------------------------------|
| ファイル(F) 編集(E) 書式(O) 表示(V) ヘルプ(H)                                                                                                    |
| fare_id, price, currency_type, payment_method, transfers<br>200, 200, JPY, 0, 0<br>500, 500, JPY, 0, 0<br>300, 300, JPY, 0, 0<br>200A, 200, JPY, 0, |
|                                                                                                    |
| 運賃ID「200A」の行を追加<br>3つ目の項目を設定                                                                                                    |

GTFSJPフォルダ内の fare rules.txtを開きます

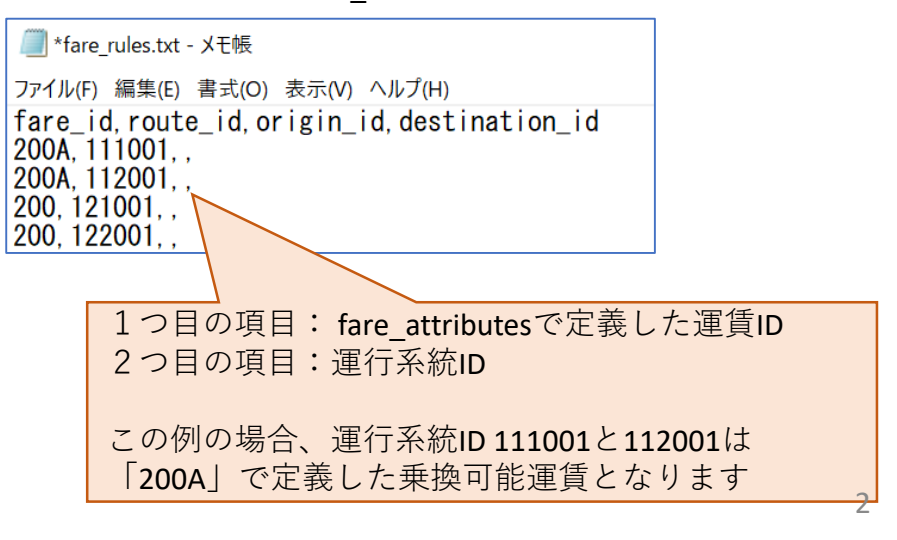

参考:GTFS-JP 静的データ仕様書 <u>https://www.gtfs.jp/developpers-guide/format-reference.html#fare</u>

## Google乗換案内:乗継券のご案内を運行情報(アラート)に設定

運行情報(アラート)の設定手順は、┌┌「Googleマップ公開後の活用」の付録を参照

#### アラート登録方法について知りたい方は、公共交通利用促進ネットワークへ問い合わせください。

期間は本日から1年先の1日前まで登録可能 ダイヤ改正時や年1回のデータ更新時に期間を延長してください

乗継券対象路線が限定されている場合は、route\_idを 登録してください

OTHER\_EFFECT OTHER\_CAUSE に設定すると「情報」と表示されます

表示されるメッセージを登録します 日本語の場合、LanguageにJapaneaseを指定